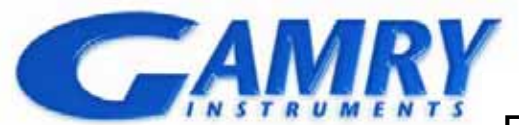

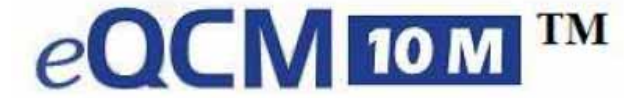

Electrochemical Quartz Crystal Microbalance

# 電気化学水晶振動子微量天秤クイック・スタートガイド

### ・内容のリスト

| ・インストールの手順は非常に重要 ・・・・・1                             |
|-----------------------------------------------------|
| ・内容のリスト ・・・・・1                                      |
| ・注意······1                                          |
| 1. パソコンと電源の必要条件・・・・・・2                              |
| 2. ソフトウエアのバージョンとポテンショスタ                             |
| ット間の互換性・・・・・2                                       |
| 3. 準備・・・・・・・・・・・・・・・・・・・・・・・・・・・・3                  |
| 4. Gamry ソフトパッケージのインストール・・・4                        |
| 5. eQCM 10M の接続・・・・・・・・・・・・・・・・・・・・・・・・・・・・・・・・・・・・ |
| 6. お問い合わせ先 ・・・・・・・・・・・・・・・6                         |

### ・インストールの手順は非常に重要

Gamry 社製の eQCM 10M はプラグ・アンド・プ レイデバイスです。下記のインストール手順で進 むとインストールは簡単です。まずソフトウエア をPCにインストールしてください。eQCM 10M のセットアップは約 15 分くらいかかります。大 きく分けて下記の3段階になります。

1) Gamry Framework とGamry eQCM 10M の Resonator ソフトパケッジをPCにインスト ール

Resonator ソフトは eQCM 10M と Gamry のポテ ンショスタットの両方を制御します。測定できる 電気化学テクニックは Gamry Framework ソフ ト中の PHE200 パッケージと同じです。電気化学 測定するために PHE200 パッケージの購入が必 要です。

### 2) eQCM 10M 装置を P C に接続

eQCM 10M 装置をUSBケーブルでPCに接続

して電源を入れ、PC側が自動的に eQCM 10M ハードウェアを認識します(ページ6を参照)。 3)ソフトウエアセットアップの完成 ソフトウエアとハードウェアをインストールし た後、PCを再起動すればセットアップが完成し ます(ページ6,7を参照)。 上記のステップが完成すれば、eQCM 10M の使 用準備ができました。 Resonator ソフトで実験制御とデータ記録ができ ます。 このガイドは Gamry Echem Analyst のインスト ールも含まれています。Gamry Echem Analyst

ンフトは eQCM データ表示と処理に便利です。

### ・注意

Gamry eQCM 10M の電気回路、ポテンショ スタット、使用する P C のダメージを避けるため、 静電気によるダメージの予防措置をしてくださ い。

eQCM 或はポテンショスタットをタッチする前 に、自分をグラウンドしてください。

装置本体を開けたり、改装したりなどしないでく ださい。

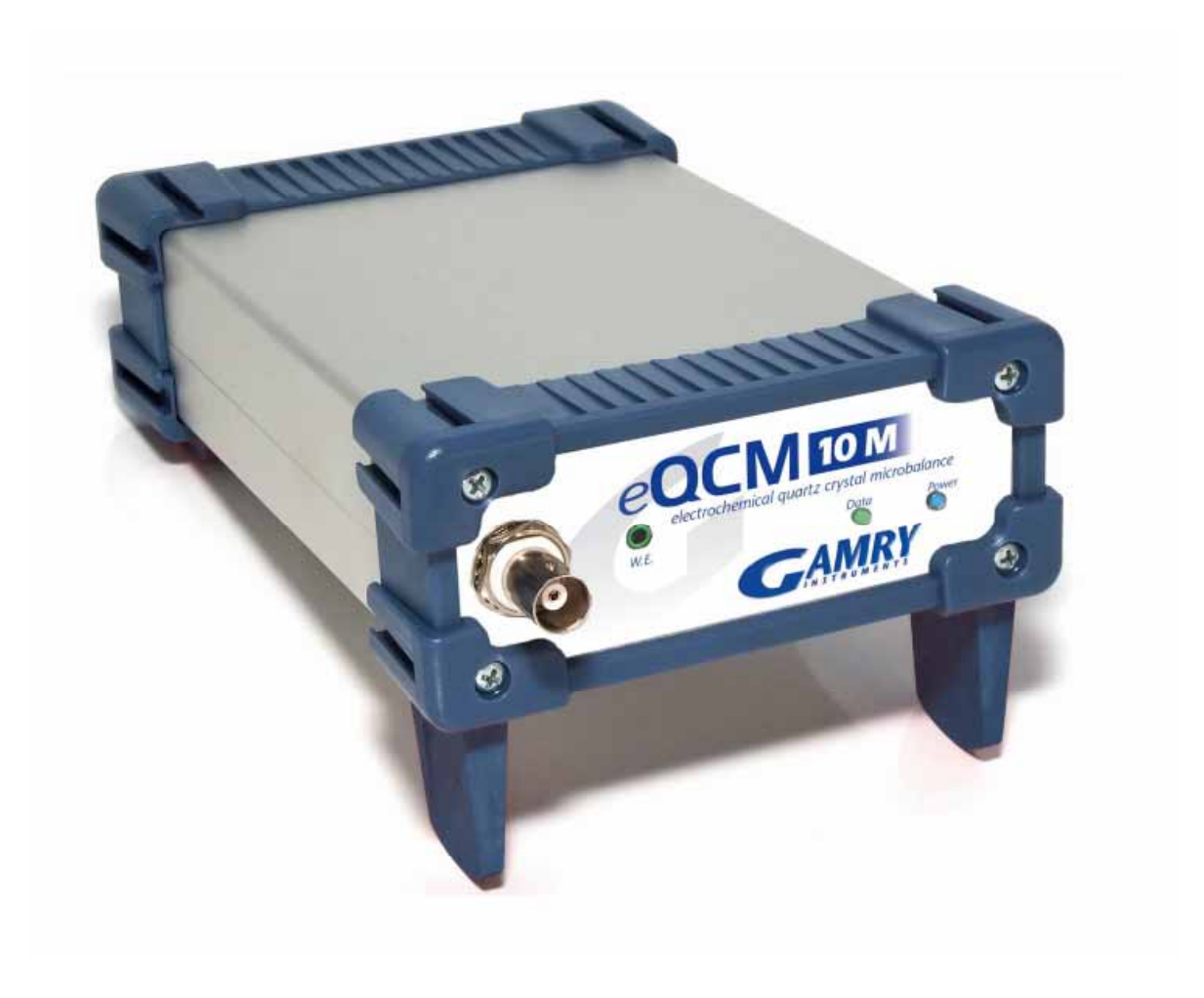

# 1.パソコンと電源の必要条件

Gamry の eQCM 10M 装置は Gamry Resonator のソフトをインストールしたパソコンに接続す る必要があります。装置の通信はUSBを使用し ます。制御できるパソコンは下記の条件が必要で す。

### 1.1 ハードウェア

- ・ ウィンドウズ(Windows)互換のパソコン
- ・ USB ポート 2.0 (好ましい) または 1.1
- A/B コネクタ構成のUSB内部接続ケーブル
  を使ってください

### 1.2 ソフトウエア

- ・ Microsoft Windows Vista, Windows XP 或は Windows® 7, 32-bit / 64-bit バージョン
- ・ 最低でも1GBのメモリ(2GB推薦),ハードディスク空間は200 MB以上

### 1.3 電源

ACからDCに変換するアダプター

# 2.ソフトウエアのバージョンとポテンショスタット間の互換性

Gamry Resonator ソフトウエアはすべての Gamry ポテンショスタット R600, R3000, G300, G750 に適用できます。

初期のポテンショスタット世代 (PC4、FAS1 と PC3)は、Resonator との互換性がありません。

### eQCM 10M Electrochemical QCM マニュアル

# 3.準備

下記の図の中のアイテムは出荷パッケージの中
 に入っています。
 eQCM 10M のインストール準備:
 3.1 パケッジを慎重に開けてください

装置到着する時のリストを保管してください。

3.2 Resonator ソフトウエアをインストール時"My Gamry Data"のフォルダは取り除かれません。 フォルダ中のデータは Gamry ソフトウエアを インストールする際に上書きされません。

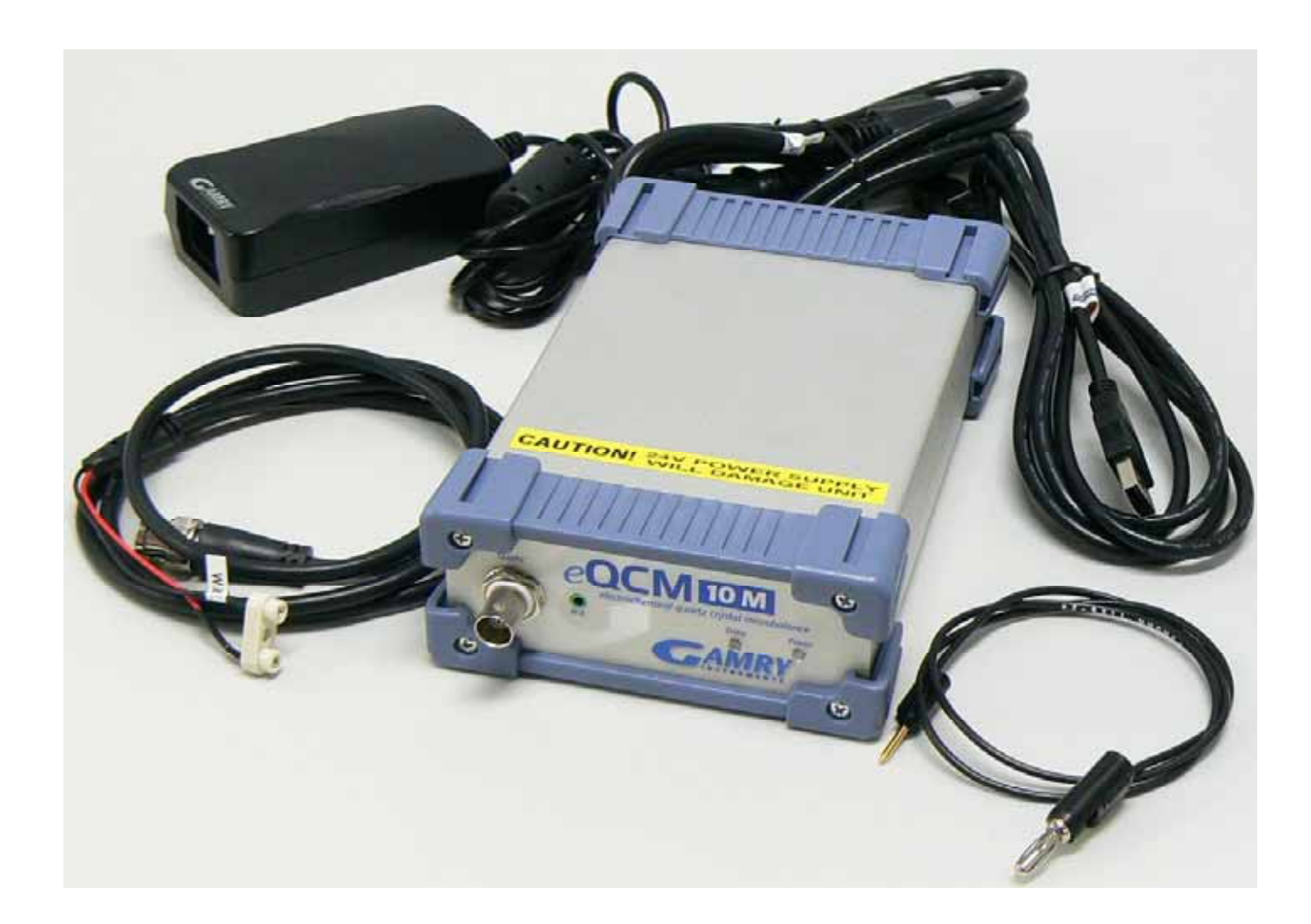

eQCM 本体 B N C 水晶振動子接続ケーブル W.E.接続ケーブル ( EQCM 用 ) 電源アダプター A C 電源ケーブル U S B ケーブル

### eQCM 10M Electrochemical QCM マニュアル

4 .Gamry ソフトパッケージのインストール

すべての Gamry ソフトウエアは一枚のCDで提 供しています。

### 4.1 Gamry Framework ソフトの用途

Gamry Framework ソフトウエアは Gamry ポテ ンショスタットを単独モードで使用する時はユ ーザインタフェースとして用いられます。Gamry Framework は eQCM 10M のドライバーもイン ストールしますが、eQCM 10M の動作制御とデ ータ取得ができません。

### 4.2 Gamry Resonator ソフトの用途

Gamry Resonator ソフトウエアは、eQCM 10M で実験データ取得用のユーザインタフェースと して用いられます。

このクイック・スタートガイドは、Gamry ポテ ンショスタットを既にインストールした、或は Gamry ポテンショスタットをインストールしな いと仮定します。

### 4.3 インストールプロセスを始めます

4.3.1 付属 C D をドライブに入れます。Gamry セ ットアップページが自動的ウェブブラウザ で表示されます。

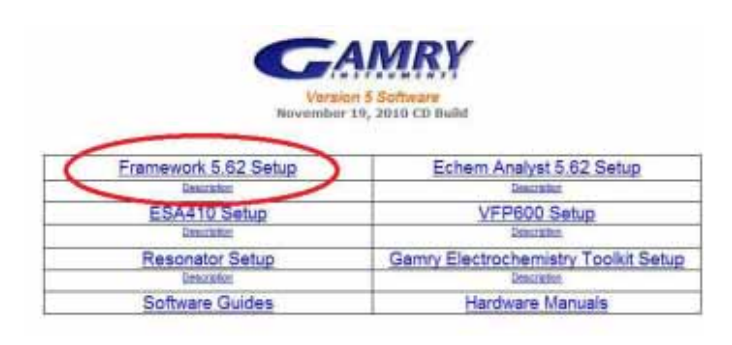

4.3.2 Gamry ソフトウエアセットアップページが 自動的に表示されない場合は、ランウィンド を開いたファイル中に D:/switchboard をタ イプして、クリックOKスタートを選んで実 行します(CD ドライブのレター<del>の</del>D の代わ りに D:/switchboard とします?)。 4.3.3 Framework 5.62 Setup リンクをクリック してインストールウィザードをスタート します。ウィザードはステップでインスト ールに進みます。ステップは他の良く知ら れているソフトの手順と同じです。次のサ ブセクションは Gamry の特有の二つのス クリーンに表示します。(意味が分かりま せんので、元の英語を見て変更してくださ い)

### 4.4 インストールしたいソフトパッケージの選択

# Concy framework installation, Version 5.62 Solect Features Solect the features setup will install. Solect the features setup will install. Solect the features setup will install

選択機能スクリーンですべてのソフトウエアパ ッケージ(アプリケーション)をチェックしてく ださい。

購入していないソフトは購入したソフトと同様 にインストールできます。ポテンショスタットと eQCM を連動するために、PHE200 のインストー ルが必要です。インストールの後に、すべての標 準の実験を見ることができます。しかしライセン スの無いアプリケーションは使えません。

装置を送る際、購入したソフトウエアパッケージ の許可コード(Authorization Code)が付属され ます。インストールする時これらのコードを入力 してください。

インストールルーチンは少なくとも 1 台の Gamry ポテンショスタットが PC にインストー ルされるていると仮定します。購入していない場 合には、ポテンショスタットは選択機能スクリー ンに全くリストされません。もしリストに Gamry 追加注文のハードウェアがあれば、今すぐハード ウェアの名前をチェックしてください。

4.6 Gamry Resonator のインストール

Framework 5.62 Setup

ESA410 Setup

Resonator Setup

tware Guides

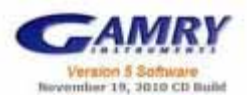

Echem Analyst 5.62 Setup

/FP600 Setup

Gamry Electrochemistry Toolkit Setup

Hardware Manuals

### 4.5 使用する周波数を指定

次の画面で使用する交流電源の周波数を選択し ます。例えばアメリカで 60 Hz, ヨーロッパで 50 Hz を選択します。日本は関東 50 Hz、 関西 60 Hz に設定してください。

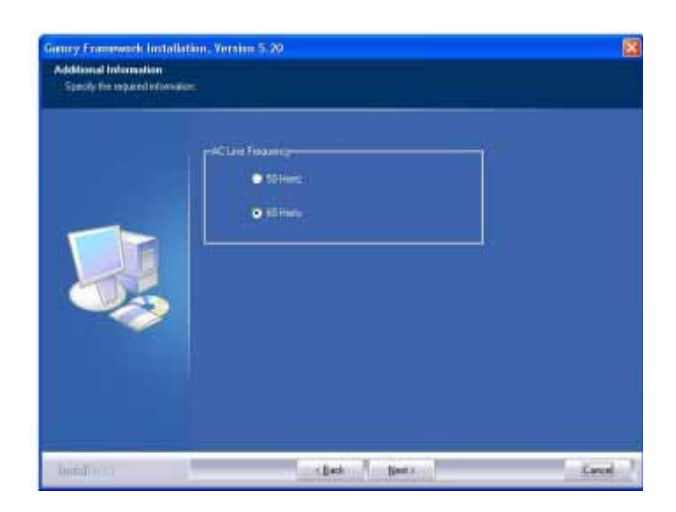

Framework をインストールした後、PC を再起動 しないでください。Gamry Resonator を続いてイ ンストールします。  1)上記画面の Resonator Setup リンクをクリック してインストールウィザードをスタートします。
 ウィザードインストールステップを誘導します。
 大部分のステップはよく知られています。他のソ フトウエアインストール手順と共通です。

### 4.6 インストールの完成

ソフトウエアインストールの完了後、ハードウェ アインストールを準備します。

- 4.6.1 インストール最後のプロセスでは、Read me ファイルを読みます。リリース履歴とソフト ウエアに関する情報に加えて、このファイル は他のドキュメンテーションに含まれない ソフトウエアに関する最新報告も含みます。
- 4.6.2 Gamry CD をドライブに残してください。
- 4.6.3 Microsoft Windows をシャットダウンして ください。パソコンを再起動しないでくださ い。

次に eQCM をこのパソコンにインストールします。

### 5.eQCM 10M の接続

利用できる USB ポートを見つけてください。 利用できる AC アウトレットを設置して、PC を オンにしてください。

### 5.1 パソコンに USB ケーブルを接続

USB ケーブルの A-オスコネクターを PC の A-メスコネクターに差し込みます。このコネクター は一定方向で、そのプラグが間違っている場合は 接続できません。

### 5.2 eQCM 10M に USB ケーブルを接続

USB ケーブルの B-オスコネクターを装置後ろの USB タイプ A-メスコネクターに差し込みます。 このコネクターは一定方向で、そのプラグが間違 っている場合は接続できません。

5.3 電源アダプターを AC 電源と接続
 AC から DC に変換する電源アダプターは 100 V
 から 240 V までの電圧に対応します。
 AC 電源ケーブルの片方をアダプターに差し込み
 ます。

5.4 **電源アダプターと eQCM 10M の後ろの接続** 装置本体にアダプターの DC 端子と繋ぐ端子があ ります。アダプターの DC オス端子を装置側のメ ス端子に差し込みます。

### 5.5 BNC ケーブルを eQCM 10M に取付

BNC ケーブルは eQCM 10M に付属しています。 ケーブルの一端は BNC-メスコネクターで、他方 の端子は水晶振動子と接続する二つのジャック があります。

### 5.6 eQCM 10M をオン

USB ケーブルと DC 電源ケーブルを装置後ろに 接続した後、後ろのパネルの電源スイッチをオン にします。 本体前面パネルのブルー電源 LED がオンに表示 されます。緑のデータ LED はデータを取得する 時だけ点滅します。

もし電源 LED がオンに表示されない場合は、再 び上記の接続をチェックしてください。もしすべ ての接続が正しくても、問題が解決されなければ、 BAS に問い合わせしてください。

https://ssl.bas.co.jp/bas/contact\_a2.html

## 5.7 eQCM 10M がWindows に認識されるか否か の確認

Gamry ソフトが eQCM 10M より先にインストー ルされた場合、装置は自動的に認識され、ドライ バーソフトは正しくインストールされます。

ハードウェア認識のチェック:

- 5.7.1 Gamry のCDがドライブ中に入っている状態で、PCを立ち上げます。
- 5.7.2 制御システムがスタートした後、ポテンシ ョスタットを検出したメッセージが出て きます。
  - Win7 を使用する場合はデバイスドライバ ーが自動的にインストールされます。
  - Windows XP, Vista を使用している場合は "新しいハードウェア検出ウィザード"が 出て、ソフトウエアをインストールします かと聞きます。インターネットに接続しま すかと聞かれた時は"いいえ"を選択して、 パソコンを検索して"ドライバーを自動的 にインストール"と聞かれた時は"はい" を選択します。ウィザードを通って選択し た後、次のステップに行ってください。
- 5.7.3 もし"USB デバイス"のメッセージしか出 てこなければ、PC 側が Gamry ドライバー を見つけられない現象です。このような場 合は eQCM 10M の USB ケーブルを外して、 Windows をシャットダウンし、PC の電源 をオフにします。再び PC をオンにして、 Windows が正常に立ち上がるまで待ちま す。シャットダウン Windows、PC をオフ

### eQCM 10M Electrochemical QCM マニュアル

にします。USB ケーブルを再挿入します。 そして PC をオンにします。

5.8 eQCM が Resonator に認識されたことを確認 Gamry のソフトウエアとハードウェアをインス トールした後 PC を再起動します。制御システム は eQCM を自動的に認識して、対応のソフトドラ イバーを見つけます。

Resonator ソフトを開いて、画面の左上の緑色の LED がソフトの画面に出てくれれば eQCM 10M 装置が Resonator ソフトに認識されたことが確認 できます。

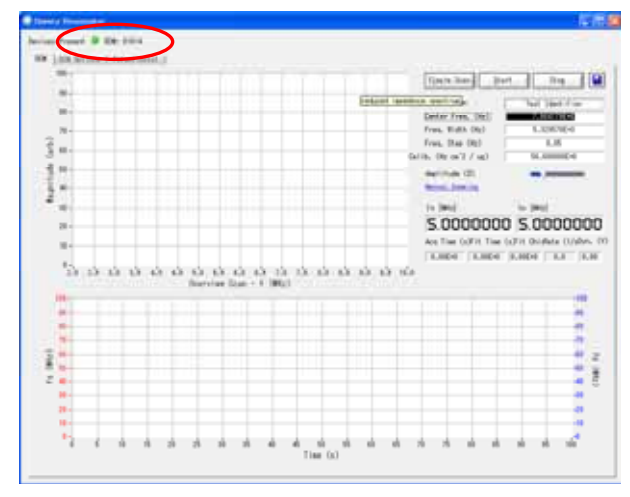

Gamry ポテンショスタットを同じ PC に繋いで いる場合はポテンショスタットが認識されると 緑 LED も表示されます。

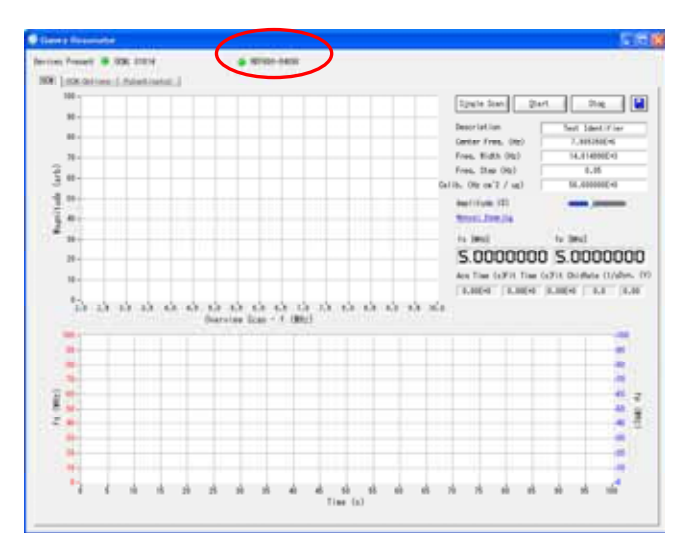

より多くの情報ソース

eQCM 10M のテクニックの仕様は機器と一緒に 出荷された CD のハードウェアマニュアルにあり ます。

Gamry ソフトウエアについてのより多くの情報 は Resonator と Echem Analyst メニューバーの ヘルプから得られます。

Gamry のマニュアル (PDF ファイル) はソフト の CD にあります。Framework と Echem Analyst のインストール画面からアクセスできます。この ページはファイル"Welcome.htm" にあります。 CD ドライブが D の場合、このファイルの経路は D: ¥Welcom.htm

です。

Read me ファイルは Gamry のソフトと同じフォ ルダにインストールされています。

Gamry 社ポテンショスタット、eQCM 10M、ソ フトウエア及び電気化学アプリケーションに関 してより多くの情報を知りたい方は下記のウェ ブ ペ ー ジ を ご 覧 く だ さ い 。 http://www.gamry.com

### お問い合わせ先

ビー・エー・エス株式会社 E-mail:<u>sales@bas.co.jp</u> URL:<u>http://www.bas.co.jp</u> 本社

〒131-0033東京都墨田区向島1丁目28番12号 TEL (03)3624-0367,

FAX (03)3624-0940

大阪 TEL (06)6308-1867 FAX (06)6308-6890

ウェブページより商品購入後の問い合わせ

https://ssl.bas.co.jp/bas/contact\_a2.html